# MANUAL BOOK

| 8       | E-Bisnis           |   | Pencarian Produk        |               | ٩          |       |         |       |     |        | ပ် Log li | n 🚺 Dafta   |
|---------|--------------------|---|-------------------------|---------------|------------|-------|---------|-------|-----|--------|-----------|-------------|
| MAIN    |                    |   |                         |               |            |       |         |       |     |        |           |             |
| ń       | Home               |   | 13<br>TAHUN 2021        | $\mathcal{L}$ |            |       | 26      |       |     | 83     |           |             |
| •       | Profile P2B        |   | IATION 2021             |               | AN AGUSTUS |       |         |       |     |        |           |             |
| Ð       | Galeri             |   |                         |               |            |       |         |       |     |        |           |             |
| ŵ       | Orders             |   | $\rightarrow$ :: Produk |               |            |       |         |       |     |        |           |             |
|         | Kontak             |   |                         |               |            |       |         | _     |     |        | _         |             |
|         |                    |   | Tabel Penjualan Paling  | Laku          |            |       |         |       |     | PRESEN | TASE      |             |
| $\odot$ | Merchandise        | 1 | NAMA PRODUK             | HARGA         | STOK       | JUAL  | STATUS  |       |     | 0.0    | 0%        |             |
| $\odot$ | Tarif Aset Dan BMN | 2 |                         |               |            |       |         | _     |     |        |           |             |
| 0       | KSO-KSM-Kontrak    | 3 |                         |               |            |       |         |       |     |        |           | otal<br>* 0 |
|         |                    |   | Kalender Sewa           |               |            |       |         |       |     |        |           |             |
|         |                    |   | < >                     |               |            | Agust | tus 202 | 21    |     |        |           |             |
|         |                    |   | Minggu                  | Senin         | Selasa     | Rabu  |         | Kamis | Jum | nat    | Sabtu     |             |

E-BISNIS PENGELOLAAN UNIT BISNIS SECARA ELEKTRONIK

## DAFTAR ISI

| I.   | Per | engantar                                         |    |  |  |  |  |  |  |  |  |
|------|-----|--------------------------------------------------|----|--|--|--|--|--|--|--|--|
| II.  | Per | ndaftaran Akun Baru (mendaftar awal)             | 4  |  |  |  |  |  |  |  |  |
| III. | Log | Login ke dalam Sistem 5                          |    |  |  |  |  |  |  |  |  |
| IV.  | Lay | anan Menu Member                                 | 6  |  |  |  |  |  |  |  |  |
|      | a.  | Menu Profil, Ganti Password dan Log Out / Keluar |    |  |  |  |  |  |  |  |  |
|      |     | 1. Profil                                        |    |  |  |  |  |  |  |  |  |
|      |     | 2. Ganti Password                                | 7  |  |  |  |  |  |  |  |  |
|      |     | 3. Log Out / Keluar                              | 7  |  |  |  |  |  |  |  |  |
|      | b.  | Menu Main/Utama                                  | 8  |  |  |  |  |  |  |  |  |
|      |     | 1. Home                                          | 8  |  |  |  |  |  |  |  |  |
|      |     | 2. Profil P2B (Pusat Pengembangan Bisnis)        | 8  |  |  |  |  |  |  |  |  |
|      |     | 3. Galeri                                        | 8  |  |  |  |  |  |  |  |  |
|      |     | 4. Order / Pesanan / Transaksi                   | 9  |  |  |  |  |  |  |  |  |
|      |     | 5. Kontak                                        | 9  |  |  |  |  |  |  |  |  |
|      |     | 5.1. WhatsApps                                   | 9  |  |  |  |  |  |  |  |  |
|      |     | 5.2. Link Survei Kepuasan                        | 9  |  |  |  |  |  |  |  |  |
|      | c.  | Menu Produk                                      | 10 |  |  |  |  |  |  |  |  |
|      |     | 1. SMH Merchandise                               | 10 |  |  |  |  |  |  |  |  |
|      |     | 2. Tarif Aset dan BMN                            | 11 |  |  |  |  |  |  |  |  |
|      |     | 3. KSO-KSM-Kontrak                               | 11 |  |  |  |  |  |  |  |  |

#### I. Pengantar

Pengelolaan Pusat Pengembangan Bisnis (P2B) secara elektronik secara Elektronik selanjutnya disebut Aplikasi E-Bisnis adalah aplikasi dengan sistem komputerisasi bisa *offline* berbasis *destop* dan *online* berbasis *web application* yang terpadu dan komprehensif, sehingga dapat di akses dimana saja dan kapan saja (*localhost/intranet* maupun *website/internet*).

Aplikasi E-Bisnis sudah disesuaikan dengan peraturan/keputusan instansi yang bersangkutan, sehingga sudah dapat implementasikan sesuai kebutuhan dan peraturan/keputusan/ketentuan yang berlaku.

Fungsi utama dari aplikasi E-Bisnis adalah:

- Mempermudah proses booking secara online (pembuatan dan pencetakan serta penyimpanan secara elektronik);
- 2. Kebutuhan dokumentasi bisnis BLU yang dikelola secara teratur dan tertib;
- 3. Kontrol dan evaluasi pelaksanaan bisnis BLU dapat dimonitoring;
- 4. Penyajian data dan laporan bisnis BLU secara valid dan tepat waktu;
- 5. Mempermudah **pencarian** dokumen;
- Mengetahui proses pembuatan dan pencetakan serta keaslian invoice/nota (disertai kode barcode);
- Mengetahui proses booking dan jadual penggunaan asset BMN (mendeteksi tanggal booking);
- 8. Flesibitas aplikasi yang dapat diubah/diedit sesuai kebutuhan instansi oleh admin;
- 9. Meningkatkan pengetahuan bagi para pegawai khusus dalam bidang komputerisasi administrasi bisnis.

#### II. Pendaftaran Akun Baru (mendaftar awal)

| ¥       | E-Bisnis           |         | Pencarian Produk | ٩ |                     |      |                   |   | U Log in III Daftar |
|---------|--------------------|---------|------------------|---|---------------------|------|-------------------|---|---------------------|
| MAIN    |                    |         |                  |   |                     |      |                   |   | ·                   |
| ń       | Home               |         |                  |   |                     |      |                   |   |                     |
|         | Profile P2B        |         |                  |   |                     |      |                   |   |                     |
| ข       | Galeri             |         |                  |   |                     |      |                   |   |                     |
| ŵ       | Orders             |         |                  |   | Per                 | Idaf | taran Akun        |   |                     |
| ₽       | Kontak             |         |                  |   |                     | E-BI |                   |   |                     |
| PROD    |                    |         |                  |   | Lisemame            |      |                   |   |                     |
| $\odot$ | SMH Merchandise    | •       |                  |   | obernante           |      | Username          |   |                     |
| $\odot$ | Tarif Aset Dan BMN | 2       |                  |   | No Tlp (Aktif)      |      | No Tlp (Aktif)    |   |                     |
| 0<br>0  | KSO-KSM-Kontrak    | 3<br>() |                  |   | Password            |      | Password          |   |                     |
|         |                    |         |                  |   | Confirm<br>Password |      | Confirm Password  |   |                     |
|         |                    |         |                  |   |                     | 4    | Yakin Daftar Akun | J |                     |

Untuk pertama kali transaksi / order / pembelian / sewa / kerjasama, maka diwajibkan untuk daftar akun:

- 1. klik Tombol "DAFTAR" paling atas sebelah kanan
- Pendaftaran Akun baru (di usahakan menyimpan, username dan password, karena akan digunakan kembali pada saat setiap transaksi) Pengisian antara lain:

a. Username

- : XXXX
- b. No Telp/HP : xxxxxxxxxx
- c. Password : xxxxxx
- d. Confirm/Ulangi Password : xxxxxx
- 3. Klik / check list kolom "YAKIN DAFTAR AKUN"
- 4. Klik tombol "SUBMIT" untuk mengakhiri proses pendaftaran awal

#### Setelah pendaftaran akun "berhasil"

Silahkan LOGIN menggunakan username dan password yang sudah dibuat pada saat pendaftaran akun tadi.

Setelah LOGIN, member memiliki "ID Pengguna" dan diminta untuk sekali lagi mengisi data secara lengkap (hanya sekali saja), antara lain:

| Profil | Akun |
|--------|------|
|--------|------|

|                | Username : MAMAN<br>ID Pengguna : 01-SMH |                |                 |   |                 |  |  |  |  |  |  |  |
|----------------|------------------------------------------|----------------|-----------------|---|-----------------|--|--|--|--|--|--|--|
| Nama Lengkap   |                                          | Nama Lengkap   | Email           |   | Email           |  |  |  |  |  |  |  |
| NIK            |                                          | NIK            | No Tlp (Aktif)  |   | No Tlp (Aktif)  |  |  |  |  |  |  |  |
| Alamat         | :                                        | Alamat         |                 |   |                 |  |  |  |  |  |  |  |
| Pekerjaan      |                                          | Pekerjaan      | Instansi/Kantor | : | Instansi/Kantor |  |  |  |  |  |  |  |
| No Telp Kantor |                                          | No Telp Kantor | Alamat Kantor   |   | Alamat Kantor   |  |  |  |  |  |  |  |
|                | Vakin Ganti Akun                         |                |                 |   |                 |  |  |  |  |  |  |  |

## III. Login ke dalam Sistem

| m           | asuk me                                 | ela    | lui <u>https://sa</u>    | anter.ia | <u>inbukitt</u>     | inggi.ac | .id/x-x/e   | -bisnis       | L                   |                  |
|-------------|-----------------------------------------|--------|--------------------------|----------|---------------------|----------|-------------|---------------|---------------------|------------------|
| 8           | E-Bisnis                                |        | Pencarian Produk         |          | ٩                   |          |             | <u>Klik</u> D | isini 🔶             | ් Log In 🔛 Dafta |
| ман<br>1    | Home<br>Profile P2B                     |        | 13<br>TAHUN 2021         | <u>v</u> | 10<br>bulan agustus |          | 26<br>Login | Ş             | 83<br>PAGEVIEWS     |                  |
| ູ<br>•<br>⊕ | Galeri<br>Orders<br>Kontak              |        | → :: Produk              | -        |                     |          |             | _             |                     |                  |
| proi        | WK<br>Merchandise<br>Tarif Aset Dan BMN | 1<br>2 | Tabel Penjualan Paling L | HARGA    | STOK                | JUAL     | STATUS      |               | PRESENTASI          | *<br>%           |
| $\odot$     | KSO-KSM-Kontrak                         | •      |                          |          |                     |          |             | Sto           | ok Penjualan<br>) 0 | Total<br>≁*0     |
|             |                                         |        | Kalender Sewa            |          |                     |          |             |               |                     | 13               |
|             |                                         |        | < >                      |          |                     | Agus     | tus 2021    |               |                     |                  |
|             |                                         |        | Minggu                   | Senin    | Selasa              | Rabu     | ı Kami      | s             | Jumat               | Sabtu            |

#### maka **muncul**

| Silahkan Login            | ×     |
|---------------------------|-------|
| Username:                 |       |
|                           |       |
| Password:                 |       |
|                           |       |
| Isi Penjumlahan 2 + 3 = : |       |
|                           |       |
|                           |       |
| Masuk                     | Batal |

- Username : xxxx (pada saat pendaftaran)
- Password : xxxxxx (pada saat pendaftaran)

Kode Captcha: isi penjumlahan diatas

# IV. Layanan Menu Member

# a. Menu Profil, Ganti Password dan Log Out/Keluar

|         | E-Bisnis               | = | Pencarian Produk |                  | ٩              |                      |          |         |           | III 오 maman |
|---------|------------------------|---|------------------|------------------|----------------|----------------------|----------|---------|-----------|-------------|
| MAI     | N                      |   |                  |                  |                |                      |          |         |           | 은 Profil    |
| ÷       | Home                   |   | 41               | Ω.               | 2              |                      | 40       |         | 42        | (h) Les Cra |
|         | Profile P2B            |   | TAHUN 2020       | ~~               | BULAN MEI      |                      | LOGIN    |         | PAGEVIEWS | C Log Out   |
| อ       | Galeri                 |   |                  |                  |                |                      |          |         |           |             |
| ŵ       | Orders                 |   | → :: Produk      |                  |                |                      |          |         |           |             |
| ⊕       | Kontak                 |   | 80 C             |                  |                |                      |          |         |           |             |
| PRO     |                        |   |                  |                  |                |                      |          |         |           |             |
| $\odot$ | SMH Merchandise 🛛 🕕    |   |                  |                  |                |                      |          |         |           |             |
| $\odot$ | Tarif Aset Dan BMN 🛛 📀 |   |                  |                  |                |                      |          |         |           |             |
| $\odot$ | KSO-KSM-Kontrak 🛛 🧕    |   | 12               |                  |                |                      |          |         |           | 2           |
| $\odot$ | <b>—</b> •             |   |                  |                  |                |                      |          |         |           |             |
|         |                        |   | Merchandise G    | antungan Kunci 4 | Merchandise Ga | ntungan Kunci 3<br>« | dari nar | ma aset | JAM D     | NDING       |

# b. Menu Main/Utama

| 💱 E-Bisnis             | Pencarian Produk |           | ٩                |        |         |                     |                | 표 요 maman |
|------------------------|------------------|-----------|------------------|--------|---------|---------------------|----------------|-----------|
| MAIN                   |                  |           |                  |        |         |                     |                |           |
| n Home                 | 41<br>TAHUN 2020 | <u>ک</u>  | 2<br>DI LANI MEL |        | 40      | $\langle 1 \rangle$ | 42             |           |
| Profile P2B            |                  |           | DOLAN ML         |        | COUNT   |                     | PAGEMENTS      |           |
| ପ୍ର Galeri             |                  |           |                  |        |         |                     |                |           |
| Orders                 | → :: Produk      |           |                  |        |         |                     |                |           |
| ₩ Kontak               |                  |           |                  |        |         |                     |                |           |
| PRODUK                 |                  |           |                  |        |         |                     |                |           |
| 🕥 SMH Merchandise 🌖    |                  |           |                  |        |         |                     |                |           |
| 🕥 Tarif Aset Dan BMN 🙁 |                  |           |                  |        |         |                     |                |           |
| SKSO-KSM-Kontrak 🧿     |                  |           |                  |        |         |                     |                |           |
|                        | dari pr          | amo acot  | IAM D            | INDING | Galon   | Outin               | Aulo Sindali k | lacan     |
|                        | dan na           | 3110 0351 | JAM U            | (      | > Gaion |                     | Aula Sjadzii P | 103011    |

#### c. Menu Produk

| 💱 E-Bisnis            | =  | Pencarian Produk |                  | ٩             |                  |          |         |           | 🔛 🚨 mama |
|-----------------------|----|------------------|------------------|---------------|------------------|----------|---------|-----------|----------|
| MAIN                  |    |                  |                  |               | _                | _        |         | _         |          |
| ✿ Home                |    | 41               |                  | 2             |                  | 40       | <1      | 42        |          |
| Profile P2B           |    |                  |                  | DOLAN MEI     |                  | LOGIN    |         | PAGEVIEWS | ~        |
| ପ Galeri              |    |                  |                  |               |                  |          |         |           |          |
| ᅌ Orders              | -) | :: Produk        |                  |               |                  |          |         |           |          |
| Hontak                |    |                  |                  |               |                  |          |         |           |          |
| PRODUK                |    |                  |                  |               |                  |          |         |           |          |
| SMH Merchandise 0     |    |                  |                  |               |                  |          |         |           |          |
| Tarif Aset Dan BMN 2  |    |                  |                  |               |                  |          |         |           |          |
| 🛇 KSO-KSM-Kontrak 🏼 🎯 |    |                  |                  |               |                  |          |         |           |          |
| 0 🔲 🛛 🕦               |    |                  |                  |               |                  |          |         |           |          |
|                       |    | Merchandise G    | antungan Kunci 4 | Merchandise G | antungan Kunci 3 | dari nan | na aset | JAM DINDI | ٩G       |
|                       |    |                  |                  |               | ¢                | >        |         |           |          |

#### a. MENU PROFIL, GANTI PASSWORD DAN LOG OUT/KELUAR

| ¥       | E-Bisnis               | = | Pencarian Produk |         | ٩         |           | k              | lik memb        | er 🗲           | III- & maman               |
|---------|------------------------|---|------------------|---------|-----------|-----------|----------------|-----------------|----------------|----------------------------|
| MAIN    | Home                   |   | 41               | 0       | 2         |           | 40             | M               | 44             | * Profil<br>Ganti Password |
| ۰       | Profile P2B            |   |                  | 25      | BULAN MEI |           | LOGIN          | 72              | PAGEVIEWS      | S U Log Out                |
| ଶ<br>   | Galeri                 |   | → .: Produk      |         |           |           |                |                 |                |                            |
|         | Kontak                 |   |                  |         |           |           |                |                 |                |                            |
| PROD    |                        |   |                  |         |           |           |                |                 |                |                            |
| $\odot$ | SMH Merchandise 🛛 🔋    |   |                  |         |           |           |                |                 |                |                            |
| $\odot$ | Tarif Aset Dan BMN 🛛 😢 |   |                  |         |           |           |                |                 |                |                            |
| 0       | KSO-KSM-Kontrak 📀      |   |                  |         |           |           |                |                 |                |                            |
| 0       | •                      |   | Galo             | on Quin | Aula Sjad | zli Hasan | Merchandise Ga | ntungan Kunci 4 | Merchandise Ga | intungan Kunci 3           |
|         |                        |   |                  |         |           | ٤         | >              |                 |                |                            |

#### **KETERANGAN:**

1. Klik "Profil" (untuk memperbaiki informasi lengkap member)

|                | Prof                | il Akun                     |                 |
|----------------|---------------------|-----------------------------|-----------------|
|                | Usernar<br>ID Pengg | ne : MAMAN<br>juna : 01-SMH |                 |
| Nama Lengkap   | Nama Lengkap        | Email                       | Email           |
| NIK            | NIK                 | No Tlp (Aktif)              | No Tlp (Aktif)  |
| Alamat         | Alamat              |                             |                 |
| Pekerjaan      | Pekerjaan           | Instansi/Kantor             | Instansi/Kantor |
| No Telp Kantor | No Telp Kantor      | Alamat Kantor               | Alamat Kantor   |
|                | Yak                 | in Ganti Akun               |                 |
|                |                     | Submit                      |                 |

2. Klik "Ganti Password (untuk mengganti password lama ke password baru)

| Ganti Password    |      | ×     |
|-------------------|------|-------|
| Password Lama:    |      |       |
| Password Baru:    |      |       |
|                   |      |       |
| Confirm Password: |      |       |
|                   |      |       |
|                   | Ubah | Tutup |

3. Klik Log Out / Keluar (untuk keluar dari transaksi/order dari aplikasi E-Bisnis)

| Yakin Keluar?                 |  |
|-------------------------------|--|
| Pilih 'YA' jika ingin keluar! |  |
| TIDAK YA                      |  |

Harus Klik "YA" sebelum meninggalkan komputer, karena aksesnya bisa digunakan oleh pihak lain tidak bertanggungjawab.

#### b. MENU MAIN/UTAMA

| E-Bisnis                 | Pencarian Produk | ٩                  |                               | 🗰 🕹 mamar                     |
|--------------------------|------------------|--------------------|-------------------------------|-------------------------------|
| MAIN                     |                  |                    |                               |                               |
| A Home                   | 41 S             |                    | 40 🔨                          |                               |
| Profile P2B              |                  | BULAN MEI          | LUGIN                         |                               |
| 된 Galeri <u>3</u>        |                  |                    |                               |                               |
| 🕈 Orders 4               | → :: Produk      |                    |                               |                               |
| 🖶 Kontak 5               |                  |                    |                               |                               |
| PRODUK                   |                  |                    |                               |                               |
| 🕥 SMH Merchandise 🏮      |                  |                    |                               |                               |
| 💿 🛛 Tarif Aset Dan BMN 💈 |                  |                    |                               |                               |
| SKSO-KSM-Kontrak         |                  |                    |                               |                               |
| ⊙                        |                  |                    |                               |                               |
|                          | Galon Quin       | Aula Sjadzli Hasan | Merchandise Gantungan Kunci 4 | Merchandise Gantungan Kunci 3 |
|                          |                  | ¢                  | >                             |                               |

#### **KETERANGAN:**

#### 1. <u>HOME</u>

Merupakan halaman depan aplikasi e-bisnis (yang memuat berbagai informasi, antara lain: berapa kunjungan, berapa transaksi/ order/pesanan, berapa kali login, berapa kali melihat aplikasi, berbagai produk, berbagai harga, presentase penjualan, dan daftar penyewaan Aset dan BMN.

### 2. PROFILE P2B (PUSAT PENGEMBANGAN BISNIS)

Sejarah, Dasar Hukum berdiri UNIT BISNIS, VISI DAN MISI UNIT BISNIS

## 3. <u>GALERI</u>

Berbagai kegiatan UNIT BISNIS, seperti Pembinaan Pelaku Bisnis, terlampir foto dan video kegiatan

Galeri

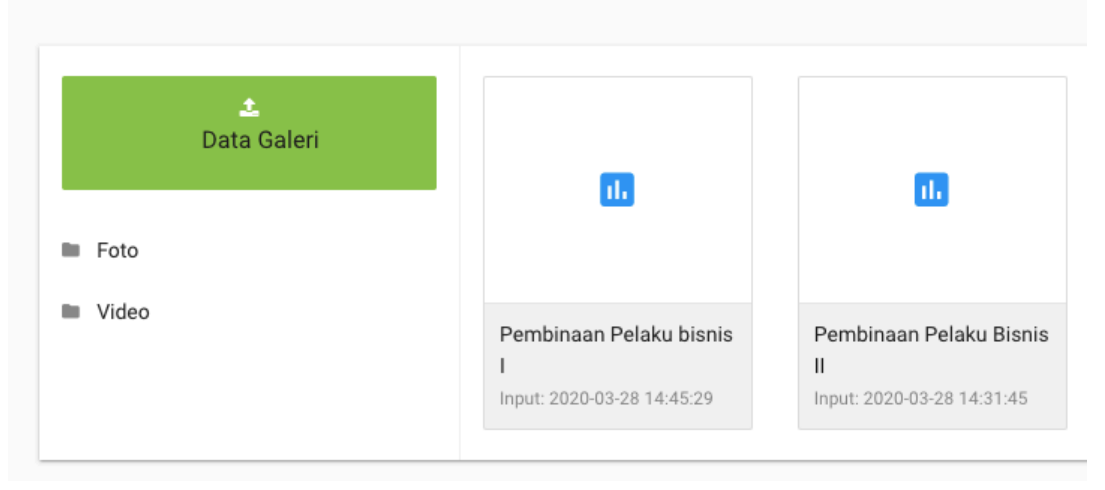

#### 4. ORDERS (PESANAN/TRANSAKSI PEMBELIAN/SEWA)

| Tampila | Tampian 10 + data per halaman 1                 |                   |        |   |                    |                                        |                     |         |              |  |  |
|---------|-------------------------------------------------|-------------------|--------|---|--------------------|----------------------------------------|---------------------|---------|--------------|--|--|
| NO 🖍    | NAMA 🍦                                          | ID BOOKING        | j FILE | đ | PRODUK             | NAMA                                   | TANGGAL             | STATUS  | INVOICE/NOTA |  |  |
| 1       | MAMAN MAMAN<br>U: MAMAN                         | #2004231530359562 |        | _ | KSO-KSM-Kontrak    | Contoh Kontrak 1<br>1 Pcs              | 23-04-2020 15:30:38 | Invaice | 0⁵           |  |  |
| 2       | MAMAN MAMAN<br>U: MAMAN                         | #2004231526339462 |        |   | KSO-KSM-Kontrak    | Cotoh Kontrak<br>1 Pcs                 | 23-04-2020 15:26:36 | BELUM   | D            |  |  |
| 3       | MAMAN MAMAN<br>U: MAMAN                         | #2004211510279062 |        |   | Tarif Aset dan BMN | Aula Sjadzli Hasan<br>2 Hari           | 21-04-2020 15:10:30 | KURANG  | D            |  |  |
| 4       | MAMAN MAMAN<br>U: MAMAN                         | #2004211502089162 |        | 3 | Q-UIN              | Galon Quin<br>7 Pcs                    | 21-04-2020 15:02:13 | Invaice | ٥            |  |  |
| 5       | MAMAN MAMAN<br>U: MAMAN                         | #2004211454528862 |        |   | SMH Merchandise    | Merchandise Gantungan Kunci 3<br>5 Pcs | 21-04-2020 14:54:56 | LUNAS   | D            |  |  |
| 6       | MAMAN MAMAN<br>U: MAMAN                         | #2004211454259262 |        |   | SMH Merchandise    | JAM DINDING<br>3 Pcs                   | 21-04-2020 14:54:30 | LUNAS   | ٥            |  |  |
| Menamp  | Menampilkan page 1 of 1 2 Previous 1 Selanjumya |                   |        |   |                    |                                        |                     |         |              |  |  |

#### Keterangan:

- 1. Pilih tampilan "10 / 20 / 30 / 40 / 50" untuk setiap halamannya
- 2. Jumlah "Halaman" tergantung pilihan point 2
- 3. Tampilan Orders/Pesanan/Transaksi pembelian/sewa
- 4. Kolom "PENCARIAN" (untuk mencari segala informasi Orders/Pesanan/Transaksi pembelian/sewa)
- 5. Klik "GAMBAR DOC" (untuk cetak INVOICE/NOTA)

#### 5. KONTAK

| Kontak                                              |        |
|-----------------------------------------------------|--------|
| Layanan Pusat                                       | Bisnis |
| <u>Hubungi Kami:</u><br><u>२</u> , <mark>छ</mark>   | 1      |
| <u>Survei Kami:</u><br>요 Survei <mark>요 Link</mark> | 2      |

#### Keterangan:

- 1. WhatsApp => kontak online (bisa chatting secara online, bertanya dan berkonsultasi)
- 2. Link Survei kepuasan setelah Member melakukan Orders/Pesanan/Transaksi

#### c. MENU PRODUK

| ¥               | E-Bisnis                                                                                                    | Pencarian Produk   | ٩                       |                               | una en esta esta esta esta esta esta esta esta |
|-----------------|----------------------------------------------------------------------------------------------------|--------------------|-------------------------|-------------------------------|------------------------------------------------|
| MAIN            |                                                                                                    |                    |                         |                               |                                                |
| •               | Home<br>Profile P2B                                                                                                    | 42 Q<br>TAHUN 2020 | 3<br>BULAN MEI          | 40 C                          | 58 Seviews                                     |
| ิ <b>•</b><br>• | Galeri<br>Orders<br>Kontak                                                                                                    | → :: Produk        | -                       |                               |                                                |
| PROD            |                                                                                                    |                    |                         |                               |                                                |
| 0<br>0<br>0     | SMH Merchandise     1       Tarif Aset Dan BMN     2       KSO-KSM-Kontrak     3       Image: Second Second S |                    |                         |                               |                                                |
|                 |                                                                                                    | Galon Quin         | Aula Sjadzli Hasan<br>K | Merchandise Gantungan Kunci 4 | Merchandise Gantungan Kunci 3                  |

#### **KETERANGAN:**

Berbagai produk dari E-Bisnis dapat dilihat dan dipilih, klik "DETAIL" untuk melakukan orders/pesanan/transaksi/pembelian/sewa, antara lain:

#### 1. SMH MERCHANDISE

| ×.    | E-Bisnis                                                                           | -                                                                                                    | Pencarian Produk                                |                                                                                                    | III & maman |
|-------|------------------------------------------------------------------------------------|----------------------------------------------------------------------------------------------------|-------------------------------------------------|----------------------------------------------------------------------------------------------------|-------------|
| MAIP  |                                                                                    |                                                                                                    |                                                 |                                                                                                    |             |
| 🛊 🖬 û | Home<br>Profile P2B<br>Galeri<br>Orders<br>Kontak                                  |                                                                                                    |                                                 |                                                                                                    |             |
| 0000  | AKC<br>SMH Merchandise (1)<br>Tarif Aset Dan BMN (2)<br>KSO-KSM-Kontrak (2)<br>(2) | Merchandise  JAM DINDING Act Dan BMM Contrak Contrak C |                                                 | Marchandise Gantungen Kunst 4     P 10:000 00     P 20:000 00     P 20:0000     P 20:000 00     P 20:0000 | Curriel     |
|       |                                                                                    |                                                                                                    | <ul> <li>Merchandlise (Almemater 52)</li> </ul> | Merchandlise (Absender 81)                                                                                                    |             |

Terdiri dari berbagai merchandise, antara lain: ....

#### 2. TARIF ASET dan BMN

| E-Bisnis                                                                         |
|----------------------------------------------------------------------------------|
|                                                                                  |
| Home<br>Profile P2B<br>Galeri<br>Orders<br>Kontak                                |
| SMH Merchandise  SMH Merchandise SMH Merchandise SMH Merchandise KSD-KSM-Kontrak |

Berbagai Aset dan BMN yang boleh disewa dan digunakan pihak luar, dengan daftar harga dan jadual penggunaan Aset dan BMN tersebut.

# 3. KSO-KSM-KONTRAK

| ¥      | E-Bisnis                                 | = | Pencarian Produk | ٩ |  |           | <u>옷</u> mamai |
|--------|------------------------------------------|---|------------------|---|--|-----------|----------------|
|        |                                          |   | Produk           |   |  | Dashboard | > Produk       |
| •      | Home                                     |   |                  |   |  |           |                |
| Ð      | Galeri                                   |   |                  |   |  |           |                |
| •<br>@ | Orders<br>Kontak                         |   |                  |   |  |           |                |
|        |                                          |   |                  |   |  |           |                |
|        | SMH Merchandise 🛛 🕕 Tarif Aset Dan BMN 💈 |   |                  |   |  |           |                |
|        | KSO-KSM-Kontrak                          |   |                  |   |  |           |                |
|        | - ·                                      |   |                  |   |  |           |                |
|        |                                          |   |                  |   |  |           |                |
|        |                                          |   |                  |   |  |           |                |
|        |                                          |   |                  |   |  |           |                |
|        |                                          |   |                  |   |  |           | npan           |

Berbagai informasi perjanjian kerjasama (KSO dan KSM) dan beberapa kontrak.